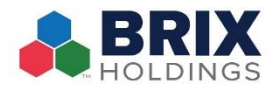

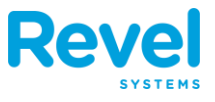

IF YOU'D LIKE TO REMOVE AN ITEM FROM AN UNPAID ORDER, BUT THE ITEM HAS ALREADY BEEN SAVED TO THE ORDER (BY HOLDING THE ORDER), YOU WILL NEED TO PROCESS A VOID. TO DO SO:

- **1. OPEN THE ORDER.**
- 2. FROM THE LEFT SIDE, DOUBLE TAP THE NAME OF THE ITEM. THEN, TAP REMOVE ITEM FROM THE OVERLAY WINDOW.

| <                                       | 425<br>Take Out               |                                                |                                       | ? 🍒 Q Jonathan R. 🔶                                                                                                    |
|-----------------------------------------|-------------------------------|------------------------------------------------|---------------------------------------|----------------------------------------------------------------------------------------------------|
| S Jonathan R                            |                               |                                                | •••                                   | Cancel Totally Tropical Bowl Apply                                                                                        |
| The Hawaiian Bowl                       | 1                             | \$11.99                                        | \$11.99                               | SMOOTHIES                                                                                                    |
| Totally Tropical Bowl                   | 1                             | \$11.99                                        | \$11.99                               | Base Blend of Acai, Banana and Almond Milk, topped<br>with Shredded Coconut, Pineapple, Mango and<br>Granola<br>Modifiers |
|                                         |                               |                                                |                                       | PRICING OPTIONS                                                                                                    |
|                                         |                               |                                                |                                       | Service Fee                                                                                                    |
|                                         |                               |                                                |                                       | Remove Tax                                                                                                    |
|                                         |                               | Discounts:<br>Sub Total:<br>Surcharge:<br>Tax: | \$0.00<br>\$23.98<br>\$0.00<br>\$0.96 | Add Special Instructions                                                                                                  |
| Cancel Hold                             | d Send                        | Total:<br>Items:                               | \$24.94<br>2                          |                                                                                                    |
| + %<br>Add Discount<br>Extra Item Order | Dining Prin<br>Option Guest C |                                                | 2 <b>4.94</b><br><sub>Pay</sub>       | Remove Item                                                                                                    |

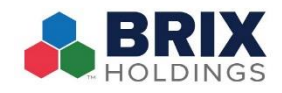

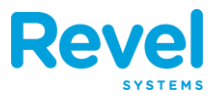

**3.** IN THE VOID ITEM(S) WINDOW, ENTER THE REASON FOR THE VOID AND THEN TAP OK.

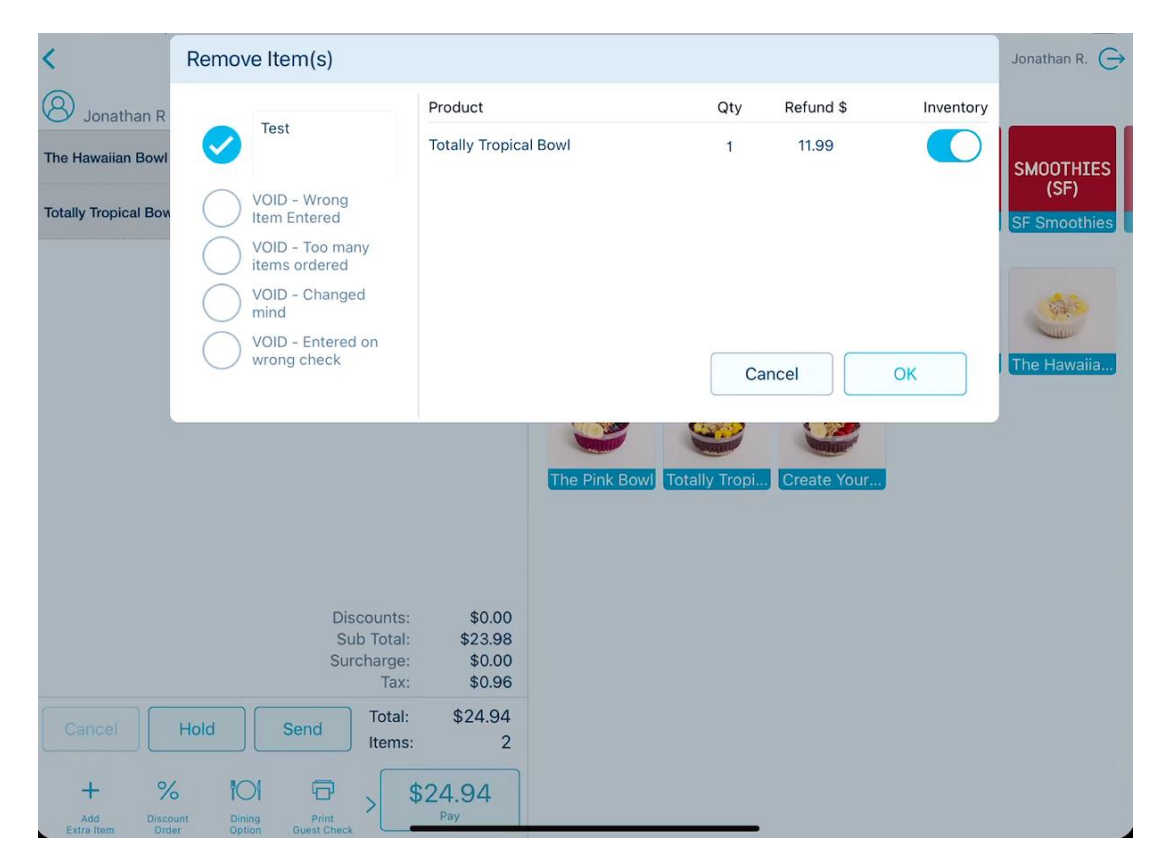

4. TO CLOSE OUT THE ORDER, TAP PAY, THEN DONE.